# 1. Login

1.1 Open the website in internet explorer: <u>https://www.h5yes.com/</u>. Login by using your account and password.

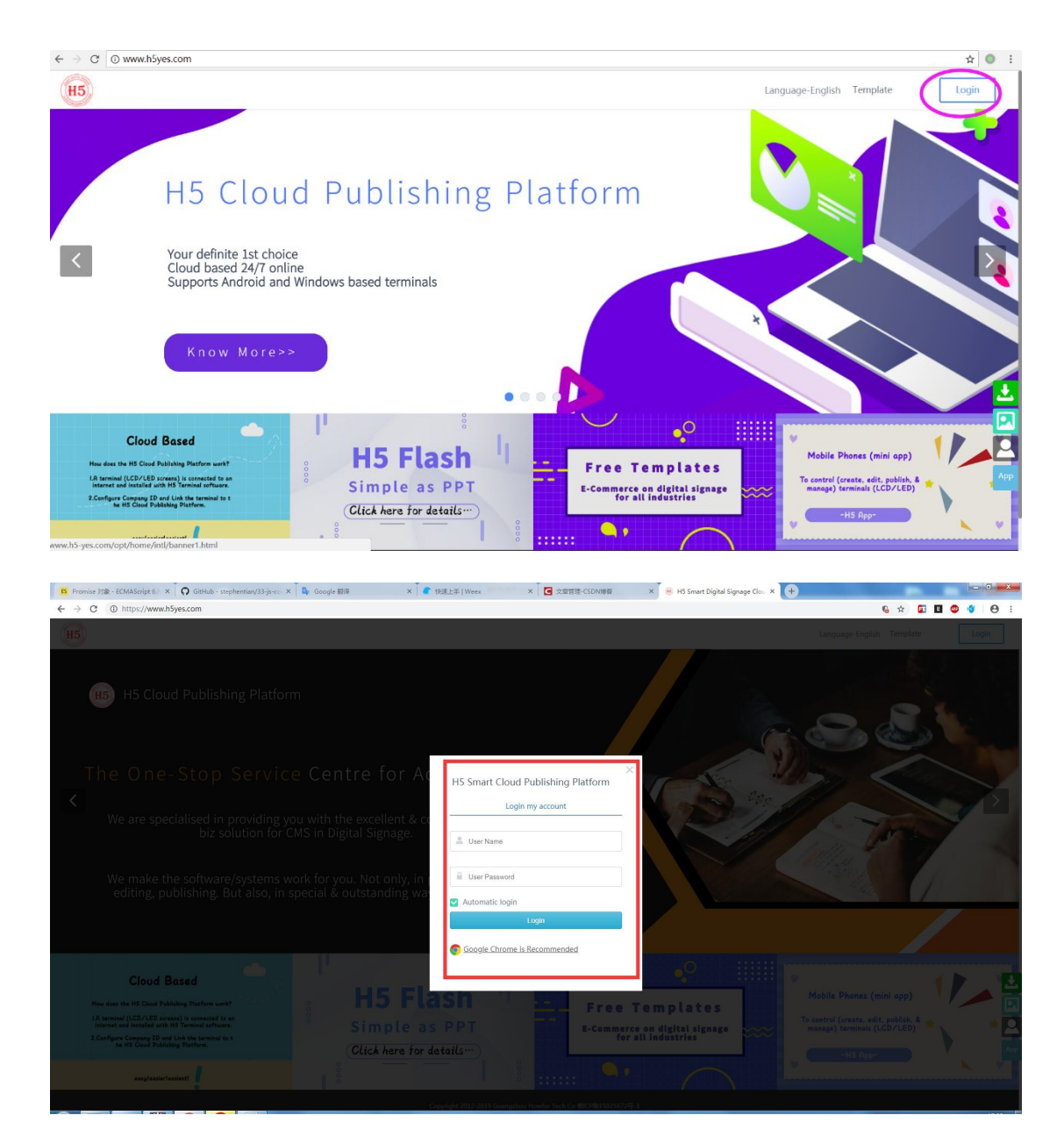

# 2. Create Programs

- 1. Click "Program" on top of the website
- 2. Create new program by clicking "+"
- 3. Enter program name
- 4. Select display pixels / modes
- 5. Select group
- 6. Click "Create" button and then the program is created

| IS Promise ITW - ECMAScript C. × O Ginnub - septencian/33-js-s: × Q Go<br>← → C () https://www.h5yes.com/copense/program | ogle 8077 × C 1828 ±≠ (Weex × C 373                                                                                                    | 金神通 CSDN時間 × 😸 H3 Smart Digit    | al Signage Clos. × 🕒 | ••••••••••••••••••••••••••••••••••••• |
|----------------------------------------------------------------------------------------------------|----------------------------------------------------------------------------------------------------|----------------------------------|----------------------|---------------------------------------|
| (H5) Company wante d                                                                                                    | <sup>mot</sup> Home Template Programs                                                                                                    | Schedules Terminals Files Se     | ettings 🎄 💻 ilenst   |                                       |
| Program mana                                                                                                    | gement                                                                                                    | -                                | 2 +                  |                                       |
|                                                                                                    | Make a program  Make a program Make a program  Make a program  Make a program  Make a program  Make a program  Make a program  Make a program  Make a program  Make a program | ✓ 3<br>- 4<br>> 5 6<br>Cent Cont |                      |                                       |
|                                                                                                    | Copyright 2012-2010 Gaungebou Howfor Ted                                                                                                    | h ca Quanta Unizierzeg. S        |                      |                                       |
|                                                                                                    |                                                                                                    |                                  |                      |                                       |

## 2.1 Create Button

Click "Component" and then click "button" in the appearing menu. A button will be created in the operating interface.

| - HS云波布平台 X       | O Gittub - stephentian/33-js-co × 🤅 | HS Smart Dig | ital Signage Clos 🗙 | 😸 HS Smart Digita | l Signage Clos 🗙 🧗    | )           |            | _       |                      |        |                              |
|-------------------|-------------------------------------|--------------|---------------------|-------------------|-----------------------|-------------|------------|---------|----------------------|--------|------------------------------|
| ← → C             | 5yes.com/expense/program/create/CSF | COOF2CFAC46  | 169DE5D3836583D     | 831/1             |                       |             |            |         |                      |        | 6 🖈 🖬 🖬 🗳 🗳 \varTheta i      |
|                   |                                     |              | T<br>Test           | Enage V           | ∎ 😫<br>ídes Component |             |            |         | Setting@Preview Save | Submit | Quick publish Build template |
| Page Popup 1920*1 | 080px                               | Base         | Document            | B Button          | & Website             | I QR code   |            |         |                      | *      | PageSetting                  |
|                   |                                     | Time         | 전 Time              | Date 0            | T Week                | Countdown   | 🖑 Counting | 🖞 Timer |                      | *      | PageName                     |
| H=                |                                     | Bulletin     | Notice              | T Marquee         |                       |             |            |         |                      | 9      | Background image             |
| Pagel             |                                     | Chart        | O Pie               | C Une             | Bar                   | 🖾 Bar shape |            |         |                      | , n    |                              |
|                   |                                     |              |                     |                   | 10000000              | *******     |            |         |                      |        |                              |
|                   |                                     |              |                     |                   |                       |             |            |         |                      | •      |                              |
|                   |                                     |              |                     |                   |                       |             |            |         |                      |        | T                            |
|                   |                                     |              |                     |                   |                       |             |            |         |                      | •      |                              |
|                   |                                     |              |                     |                   |                       |             |            |         |                      |        |                              |
|                   |                                     |              |                     |                   |                       |             |            |         |                      |        | Add                          |
|                   |                                     |              |                     |                   |                       |             |            |         |                      |        | Background color             |
|                   |                                     |              |                     |                   |                       |             |            |         |                      |        |                              |
|                   |                                     |              |                     |                   |                       |             |            |         |                      |        |                              |
|                   |                                     |              |                     |                   |                       |             |            |         |                      |        | Recent                       |
|                   |                                     |              |                     |                   |                       |             |            |         |                      |        |                              |
|                   |                                     |              |                     |                   |                       |             |            |         |                      |        |                              |
|                   |                                     |              |                     |                   |                       |             |            |         |                      |        |                              |
|                   |                                     |              |                     |                   |                       |             |            |         |                      |        |                              |
|                   |                                     |              |                     |                   |                       |             |            |         |                      |        | с —                          |
| +                 |                                     |              |                     |                   |                       |             |            |         |                      |        |                              |

Setting of the button, background and so on can be changed in this interface as follows:

| · H5云没有平台                                  | × 🖸 GitHub - stephenisan/33-js-cs. × 🕐 HS Smart Digital Signage Clcs. × 🛞 HS Smart Digital Signage Clcs. × 🔶 |                             | - 0 - ×                      |
|--------------------------------------------|----------------------------------------------------------------------------------------------------|-----------------------------|------------------------------|
| $\leftarrow \rightarrow$ C $\oplus$ https: | /www.h5yes.com/expense/program/create/C5FC00F2CFAC46169DE5D3836583D831/1                                     |                             | 6 🖈 🖬 🖬 🚭 🔮 😝 E              |
|                                            | T 🖸 🐨 🖝<br>Tent Image Video Component                                                                        | Setting&Preview Save Submit | Quick publish Build template |
| Page Popup                                 | 1920 * 1086px                                                                                                | •                           | Button                       |
|                                            |                                                                                                    | *                           | Button style                 |
| 10                                         |                                                                                                    | 9                           | Button Button                |
| Pagel                                      |                                                                                                    | ્ર                          | Button Button Transparent    |
|                                            |                                                                                                    | t1                          | Text color                   |
|                                            |                                                                                                    | •                           |                              |
|                                            |                                                                                                    | 3                           | Background Color             |
|                                            |                                                                                                    |                             | Font family                  |
|                                            |                                                                                                    | •                           | Microsoft Yahei 🔍            |
|                                            | btn1                                                                                                    |                             | Font Size                    |
|                                            |                                                                                                    |                             | 58рх                         |
|                                            |                                                                                                    |                             | Content                      |
|                                            |                                                                                                    | 4                           |                              |
|                                            |                                                                                                    |                             |                              |
|                                            |                                                                                                    |                             |                              |
|                                            |                                                                                                    |                             |                              |
|                                            |                                                                                                    |                             |                              |
|                                            |                                                                                                    |                             |                              |
|                                            |                                                                                                    |                             |                              |
|                                            |                                                                                                    |                             |                              |
|                                            |                                                                                                    | SSECTOR 100                 | CASH                         |
|                                            |                                                                                                    |                             | Animation                    |
| +                                          |                                                                                                    | 日英レッション                     | Interaction                  |

## 2.2 Create Popup Function

Click "Popup" on the left of the Interface, click "Text" on top of the interface, then a text popup is created as follows:

| n HSEXIN THE X 🖸 Gliftide - molyhemismy/35 june: X 📼 HS Smart Digital Signage Cox. X 🛞 HS Smart Digital Signage Cox. X 🔶 | -     |                  | -             | ×  |
|----------------------------------------------------------------------------------------------------|-------|------------------|---------------|----|
| A https://www.h5yes.com/expense/program/create/CSFC00f2CFAC461690Ependence 2                                             | (     | * 🖬 🖬 🤇          | 0 0           | 1  |
| T 2 0 0<br>Tot brage Vide Component SettingShreet for Se                                                                 | denit | Quick publish    | uild template |    |
| Page Popup 100° 1000 a                                                                                                   | •     |                  |               |    |
| 2                                                                                                    |       | Font color       |               |    |
|                                                                                                    |       |                  | +             |    |
|                                                                                                    |       | Background color |               |    |
| Pepul                                                                                                    | 13    |                  |               |    |
|                                                                                                    |       | Fort size        |               |    |
|                                                                                                    |       | Time bailet      |               |    |
| 🕴 this is Popup 1 💠                                                                                                    |       | 12               |               |    |
|                                                                                                    |       | Padding          |               |    |
|                                                                                                    |       |                  |               |    |
|                                                                                                    |       | t i i B          |               |    |
|                                                                                                    |       | Basic            |               |    |
|                                                                                                    |       | Animation        |               |    |
|                                                                                                    |       | Border           |               |    |
| +                                                                                                    |       | Interaction      |               | ų, |

#### **2.3 Create Interaction Function**

Click "Page" at the left side of operating interface, click "btn1" and then click "Interaction" >"Open/Close popup">"Select" and thereafter choose "Popup1" at the right side of operating interface.

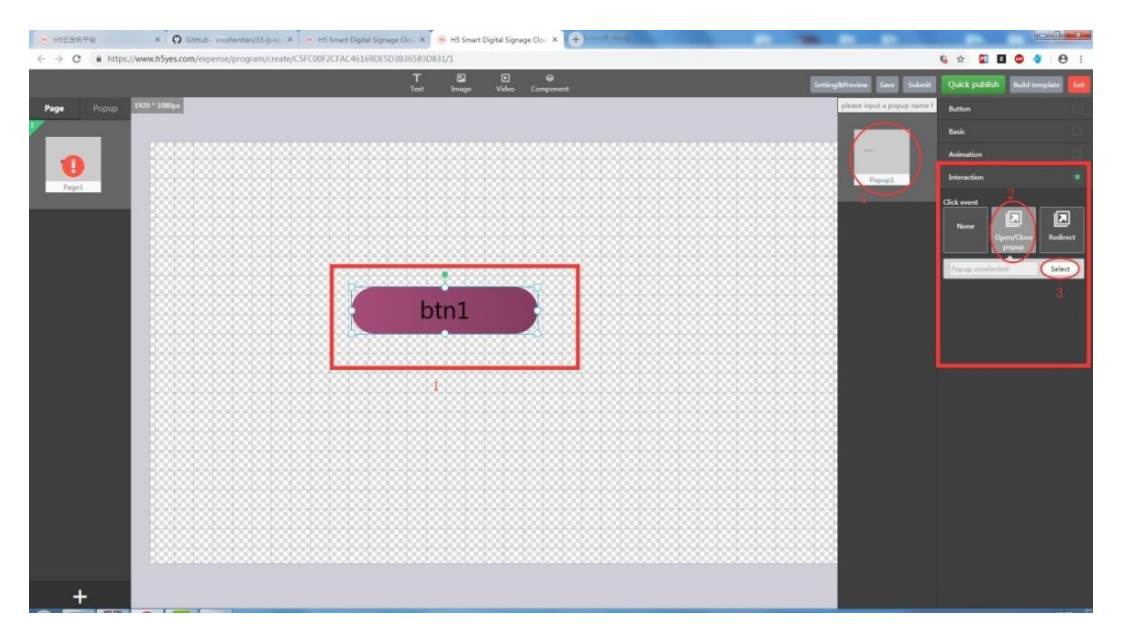

#### 2.4 Create Return Button

Create one return button in Popup interface. Click "Popup" at the left of the interface. Select "Popup1" interface and then create "Back" button. Click "Back" button > "Open/Close popup" > "Back".

| ro Sinart Digital Signaps X 😸 HS Smet Digital Signaps X 💫 Olimbal - stephenian(31- X 💌 B/R Homiser - Jacaboly: X 🕷 Homiser - Jacaboly: X 🕷 Homiser - Jacaboly: X 🕷 Homiser - Jacaboly: X 🕷 Complex B/B - Stephenian(31- X 🕷 Google B | 1      | × +                          |
|----------------------------------------------------------------------------------------------------|--------|------------------------------|
| ← → ♂ ■ https://www.h5yes.com/respense/program/create/4F2A101081C1454FA5C08D0889882D12/2                                                                                                    | 6      | 🖈 🖬 🖬 🔷 🌒 🔒 E                |
| T 🖸 🖓<br>Text Image Video Component EntragBiliverian Suit                                                                                                    | lemit. | Quick publish Build template |
| Rape Popug 100*100bp                                                                                                    |        | Button                       |
|                                                                                                    |        | Basic 🔲                      |
| 0                                                                                                    |        | Animation                    |
|                                                                                                    | ٩      | Interaction                  |
| this is popup1                                                                                                    | ta e   | lick event                   |
|                                                                                                    | •      | Nore 🔼 🗵                     |
|                                                                                                    | •      | Open popup Redirect          |
| Page                                                                                                    |        | Open Brak Close              |
|                                                                                                    |        |                              |
| •                                                                                                    |        |                              |
|                                                                                                    |        |                              |
| Back                                                                                                    |        |                              |
|                                                                                                    |        |                              |
|                                                                                                    |        |                              |
| · · · · · · · · · · · · · · · · · · ·                                                                                                    |        |                              |
|                                                                                                    |        |                              |
|                                                                                                    |        |                              |
|                                                                                                    |        |                              |
|                                                                                                    |        |                              |
|                                                                                                    |        |                              |
|                                                                                                    |        |                              |
| +                                                                                                    |        |                              |
|                                                                                                    |        |                              |

Click "Save" after all setting completed.

| 💌 HS Smart Digital Signage: X 😸 HS Smart Digital Signage: X 🔞 HS Smart Digital Signage: X 🔞 Collection - stephenicary State - State - Stat | 871 <b>4</b> | × +         |                   |
|----------------------------------------------------------------------------------------------------|--------------|-------------|-------------------|
| ← → C ■ http://www.htyes.com/expense/program/create/#F2A101081C1454FASC08DD689882D12/2                                                                                                    |              | G 🖈 🖬 🕻     | 1 🗢 🍯 🖯 🗧 i       |
|                                                                                                    | iubmit       |             | Build template    |
| Page Popup 10001100gu                                                                                                    | *            | Button      |                   |
|                                                                                                    | *            | Besic       |                   |
|                                                                                                    | ۹            | Animation   |                   |
| Paget this is populat                                                                                                    | e,           | Interaction |                   |
|                                                                                                    | <b>t</b> 3   | Click event |                   |
|                                                                                                    | *            | None        | en popup Redirect |
|                                                                                                    | °.           | - <b>A</b>  | Care -            |
|                                                                                                    |              | Open        | Close             |
|                                                                                                    | -            |             |                   |
|                                                                                                    |              |             |                   |
| Back                                                                                                    |              |             |                   |
|                                                                                                    |              |             |                   |
|                                                                                                    |              |             |                   |
|                                                                                                    |              |             |                   |
|                                                                                                    |              |             |                   |
|                                                                                                    |              |             |                   |
|                                                                                                    |              |             |                   |
|                                                                                                    |              |             |                   |
|                                                                                                    |              |             |                   |
|                                                                                                    |              |             |                   |
| +                                                                                                    |              |             |                   |

# 2.5 Create "Button 2"

Button 2 is created as button 1 as follows:

| · H5云发布平                         | a × 🖸 GitHub - stephentian/33-js-co × 🛛 🖷 H5 S           | mart Digital Signage Clou 🗙 | 🥶 H5 Smart Digital 🕈 | Signage Clot × (+    | and the second second sec |                |                        |         |                                  | 1 |
|----------------------------------|----------------------------------------------------------|-----------------------------|----------------------|----------------------|----------------------------------------------------------------------------------------------------|----------------|------------------------|---------|----------------------------------|---|
| $\leftrightarrow \rightarrow  G$ | A https://www.h5yes.com/expense/program/create/C5FC00F20 | FAC46169DE5D3836583D8       | 131/1                |                      | -                                                                                                    |                |                        |         | G 🖈 🖬 🖬 🎯 🐠 😁                    |   |
|                                  |                                                          | T<br>Text                   | 🖬 🖸<br>Image Vid     | ] 😝<br>leo Component |                                                                                                    |                | Setting&Preview Save S | ubmit   | Quick publish Build template     |   |
| Page                             | Popup 1920 * 1080px Bas                                  | e 📄 Document                | Button               | 🖋 Website            | 踩 QR code                                                                                                    |                |                        | *       | Button                           |   |
|                                  | Tim                                                      | e 🖸 Time                    | Date 3               | T Week               | 📓 Countdown 💍 Cou                                                                                                    | unting Ö Timer | 00000000000            | ~*<br>@ | Button Style                     |   |
| 0                                | Bulle                                                    | tin 🔲 Notice                | T Marquee            |                      |                                                                                                    |                |                        | ر<br>فر | Button Button Transparent        |   |
| Pagel                            | Cha                                                      | rt O Pie                    | C Line               | ⊙ Bar                | 🖸 Bar shape                                                                                                    |                |                        | n       | Text color                       |   |
|                                  |                                                          |                             |                      |                      |                                                                                                    |                |                        | ۲       |                                  |   |
|                                  |                                                          |                             |                      |                      |                                                                                                    |                |                        | •       |                                  |   |
|                                  |                                                          |                             | 000000               |                      |                                                                                                    |                |                        |         | Font family<br>Microsoft Yahni 🚽 |   |
|                                  |                                                          | b                           | tn1                  |                      |                                                                                                    |                |                        |         | Font Size                        |   |
|                                  |                                                          |                             |                      |                      |                                                                                                    |                |                        | r       | S8px                             |   |
|                                  |                                                          |                             |                      |                      |                                                                                                    |                |                        |         | btn2                             |   |
|                                  |                                                          | btn2                        | 4                    |                      |                                                                                                    |                |                        |         | 5.<br>Rede                       |   |
|                                  |                                                          |                             |                      |                      |                                                                                                    |                |                        |         | Animation                        |   |
| +                                |                                                          |                             |                      |                      |                                                                                                    |                |                        |         | Interaction                      |   |

# 2.6 Create "Popup 2"

Click "Popup" at the left side of interface, click "+" button to create "Popup2" and then click "Text".

| SEX670 x 😧 GitHub - stepheniany33-ji-c: x 🕐 HS Smart Digital Sgruge Clo: x 🔗 HS Smart Digital Sgruge Clo: x | - 6 - *                    |
|----------------------------------------------------------------------------------------------------|----------------------------|
| C http://www.h5yes.com/expense/program/create/CSFC00F2CFAC461690E5D10355810811/3                            | 🖄 🖬 🔮 🌒 🗄                  |
| T B D C State State Component SettingStration for Salari Ca                                                 | ick publish Build template |
| p Papa 100 100 p                                                                                            | pupSetting                 |
|                                                                                                    | upName                     |
| this is popup2                                                                                              | pup2                       |
|                                                                                                    | kground image              |
| Reput                                                                                                    |                            |
|                                                                                                    |                            |
|                                                                                                    |                            |
|                                                                                                    | T                          |
| Pepe2                                                                                                    |                            |
|                                                                                                    |                            |
|                                                                                                    | Add                        |
|                                                                                                    |                            |
|                                                                                                    | kground color              |
|                                                                                                    |                            |
|                                                                                                    |                            |
|                                                                                                    |                            |
|                                                                                                    |                            |
|                                                                                                    |                            |
|                                                                                                    |                            |
|                                                                                                    |                            |
|                                                                                                    |                            |
|                                                                                                    |                            |
|                                                                                                    |                            |

## 2.7 Create "Interaction 2"

Click button2, select "popup2" in interaction function as follows:

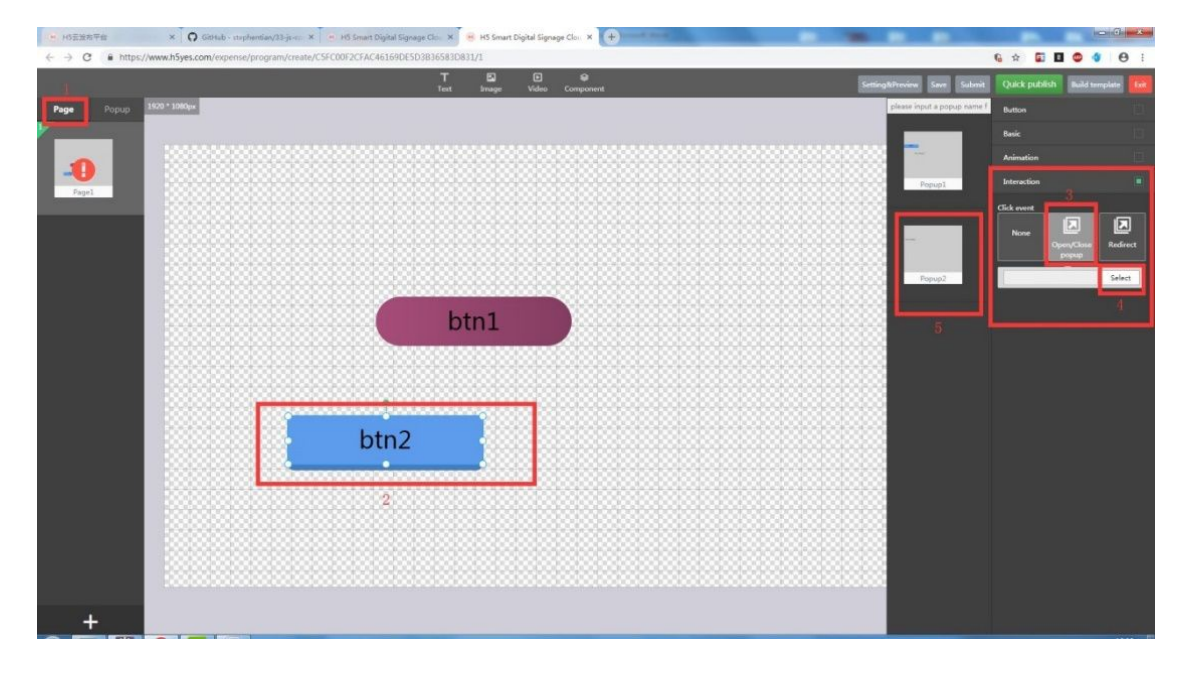

#### 2.8 Create Return button2

Create one return button in Popup interface. Click "Popup" at the left of the interface. Select "Popup2" interface and then create "Back2" button. Click "Back2" button > "Open/Close popup" > "Back".

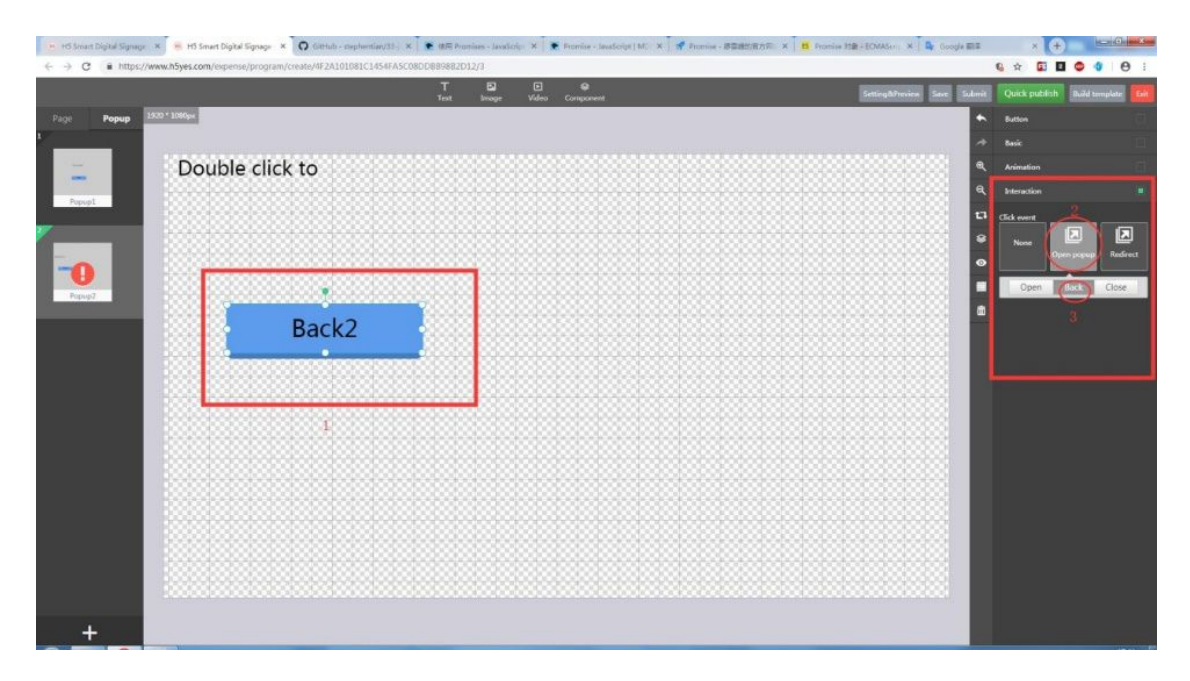

Click "Save" button and interaction function is created.